## UNLV Author Search in Scopus

To begin, go to Scopus through this URL: http://ezproxy.library.unlv.edu/login?url=http://www.scopus.com

Or, go to the UNLV Libraries home page at <u>https://www.library.unlv.edu/</u> and click on "All Library Databases." From here click on "S" and then click on "Scopus."

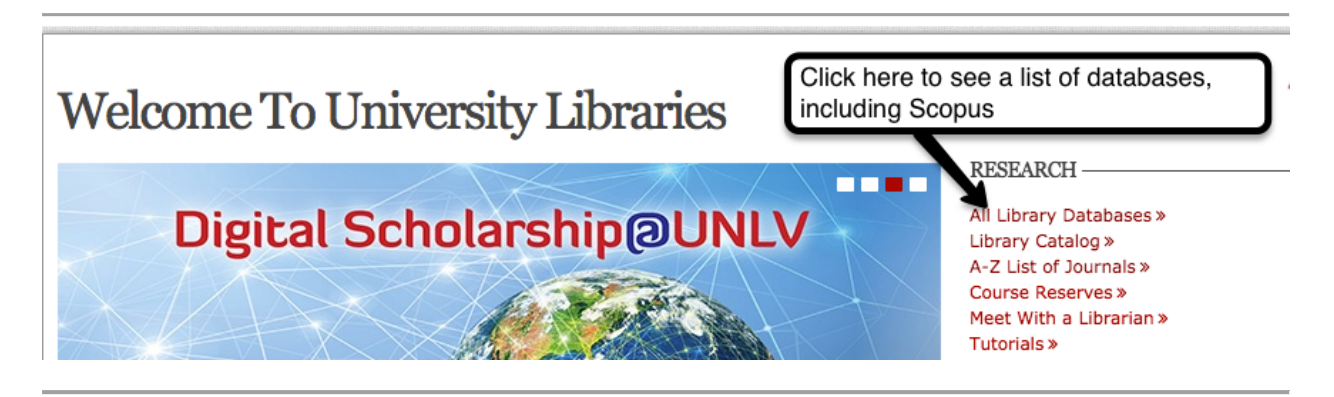

First, select the author tab, then search for your last name and Initials or first name. Then click on search.

| Documents Authors          | Affiliations Advanced                                                            |   |                           | Search tips (?) |
|----------------------------|----------------------------------------------------------------------------------|---|---------------------------|-----------------|
| Author last name<br>tucker | Select Authors search tab                                                        | × | Author first name<br>cory | ×               |
| e.g. Smith                 |                                                                                  |   | e.g. J.L.                 |                 |
| Affiliation                | Fill in author last name and author first name (first name can also be initials) |   | Show exact matches only   | Search Q        |
| e.g. University of Toronto |                                                                                  |   |                           |                 |
|                            |                                                                                  |   |                           |                 |
|                            |                                                                                  |   |                           |                 |

## Results

In many cases, you will see multiple authors listed. This happens for several reasons

- Scopus uses an algorithm to decide which documents get attached to each author. Algorithm, in part, analyzes names, affiliations, email addresses
- When Scopus does not feel 100% certain of a match, they will create another profile

UNIVERSITY LIBRARIES

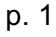

Go through your results and select the names that match you. Then click on "Show Documents."

| Author sea                                                                                                    | Author search results                                                                                                    |                                                                                                    |                                 |           |               |  |  |  |  |  |
|----------------------------------------------------------------------------------------------------|----------------------------------------------------------------------------------------------------|----------------------------------------------------------------------------------------------------|---------------------------------|-----------|---------------|--|--|--|--|--|
| Author last name "tucker", Author                                                                                          | first name "cory" 🤿 Edit                                                                                                    | Edit       After selecting names, click show the documents         Document       After selecting names, click show the documents         Document       Sort on: Document Count         Imagement       Social Sciences; Business,<br>Management and Accounting;<br>Computer Science;       University of Nevada, Las Vegas       Las Vegas       United States         Nes Cory       6       Social Sciences; Business,<br>Management and Accounting; Health<br>Professions;       University of Nevada, Las Vegas       Las Vegas       United States |                                 |           |               |  |  |  |  |  |
| 2 of 3 author results show                                                                                                 | After selecting names, click show the documents  After selecting names, click show the documents  After selecting names, click show the |                                                                                                    |                                 |           |               |  |  |  |  |  |
| Show exact matches only                                                                                                    | ○ All - I Show documents   II View citat                                                                                                    | ion overview 👔 Request to merge authors                                                                                                    |                                 |           |               |  |  |  |  |  |
| Refine<br>Select names<br>associated with you                                                                              | Tucker, Cory                                                                                                    | 9 Social Sciences ; Business,<br>Management and Accounting ;<br>Computer Science;                                                                                                    | University of Nevada, Las Vegas | Las Vegas | United States |  |  |  |  |  |
| Journal Of Business (2<br>And Finance<br>Librarianship     Library Collections (2<br>Acquisition And<br>Technical Services | I Tucker, James Cory<br>2                                                                                                    | 6 Social Sciences ; Business,<br>Management and Accounting ; Health<br>Professions;                                                                                                    | University of Nevada, Las Vegas | Las Vegas | United States |  |  |  |  |  |
| Behavioral And (1<br>Social Sciences<br>Librarian     Collection (1<br>Management     Collece And (1)                      | Display 20 • results per page                                                                                                    |                                                                                                    |                                 |           | (             |  |  |  |  |  |

Next, review the list of citations. Mark citations that belong to you. If they are all associated with you, you can click on the "all" box at the top.

| Jary document where the second second s |                                           |      |                                                               |                   |  |
|----------------------------------------------------------------------------------------------------|-------------------------------------------|------|---------------------------------------------------------------|-------------------|--|
| 🖉 🖈 🗈 Export   📶 View citation overview   9 View Cited by   🕂 Add to List   More 🗸                                                                                                    |                                           |      |                                                               | Show all abstract |  |
| analyzing faculty citations for effective collection management decisions                                                                                                    | Tucker, C.                                | 2013 | Library Collections, Acquisition and                          | 8                 |  |
| Review and check all citations<br>associated with you                                                                                                    |                                           |      | Technical Services                                            |                   |  |
| Expanding library support of faculty research: Exploring readiness                                                                                                    | Brown, J.M., Tucker, C.                   | 2013 | Portal                                                        | 6                 |  |
| UNIXY Find Text                                                                                                    |                                           |      | Open Access                                                   |                   |  |
| Z Collaborate or die! Collection development in today's academic library (         Book Chapter)         3                                                                                                    | Tucker, J.C., Bullian, J., Torrence, M.C. | 2012 | Cooperative Reference: Social Interaction<br>in the Workplace | 0                 |  |
| UNLY Find Text                                                                                                    |                                           |      |                                                               |                   |  |
| ⑦ Using multiple data sources to develop a liaison agenda<br>4                                                                                                    | Brown, J.M., Tucker, C.                   | 2010 | College and Undergraduate Libraries                           | 1                 |  |

(continues on next page)

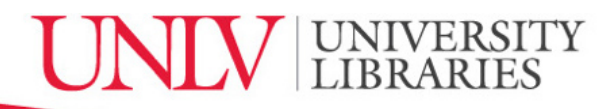

Afterwards, click on "Export" and select the BibTeX format. BibTeX is the format that can be imported into Digital Measures.

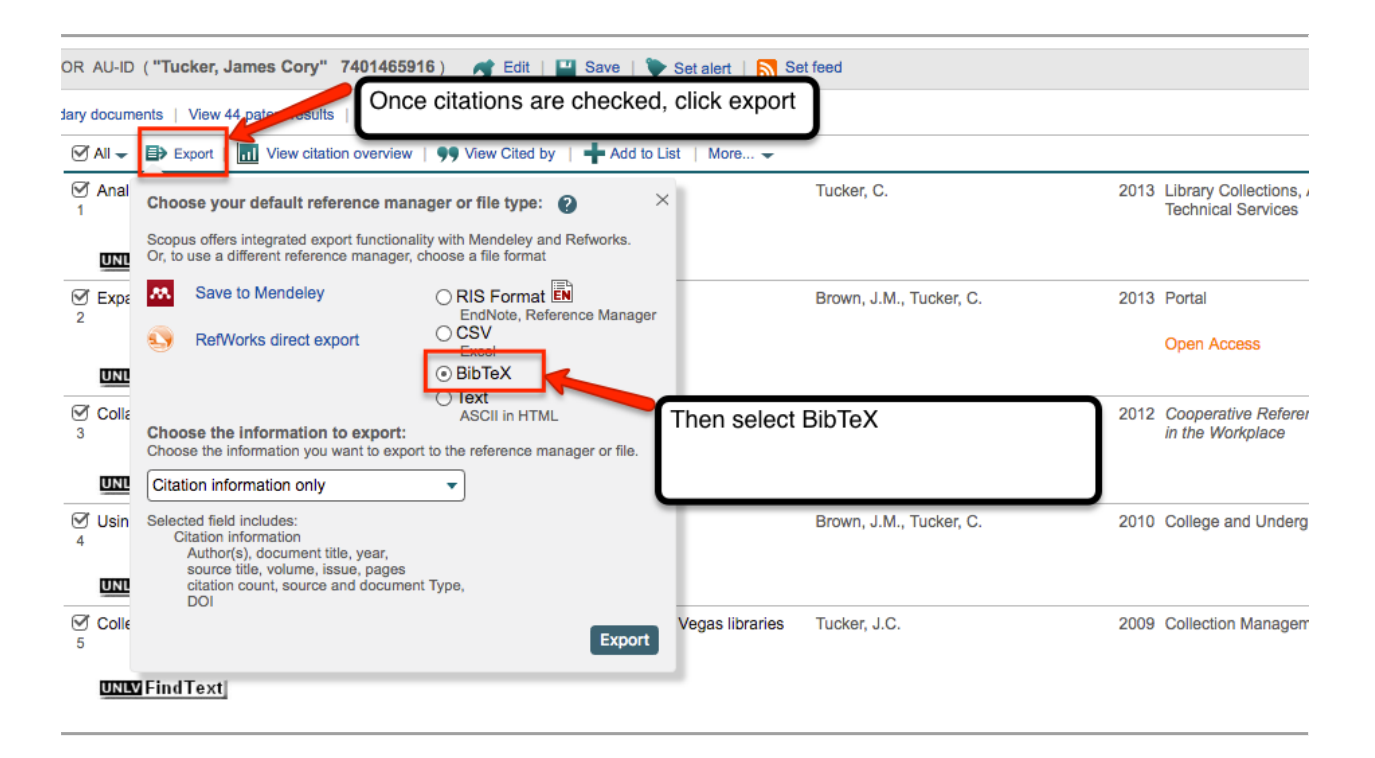

Make sure you know where the BibTex file is located (usually in your downloads folder). The generic file name given is "scopus.bib"

Once you have your BibTex file ready, watch the <u>YouTube video</u> to learn how to import these citations into Digital Measures:

https://www.youtube.com/watch?v=urm1IQExKEE&feature=youtu.be

Created by John Novak, UNLV Libraries, 2/2017

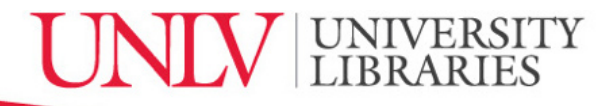